## Setup a Second Person 2-factor inside the Telcoe app

- 1. The primary member will login to online banking
- 2. Click on their **image (or initials)** in the upper right and choose profile.

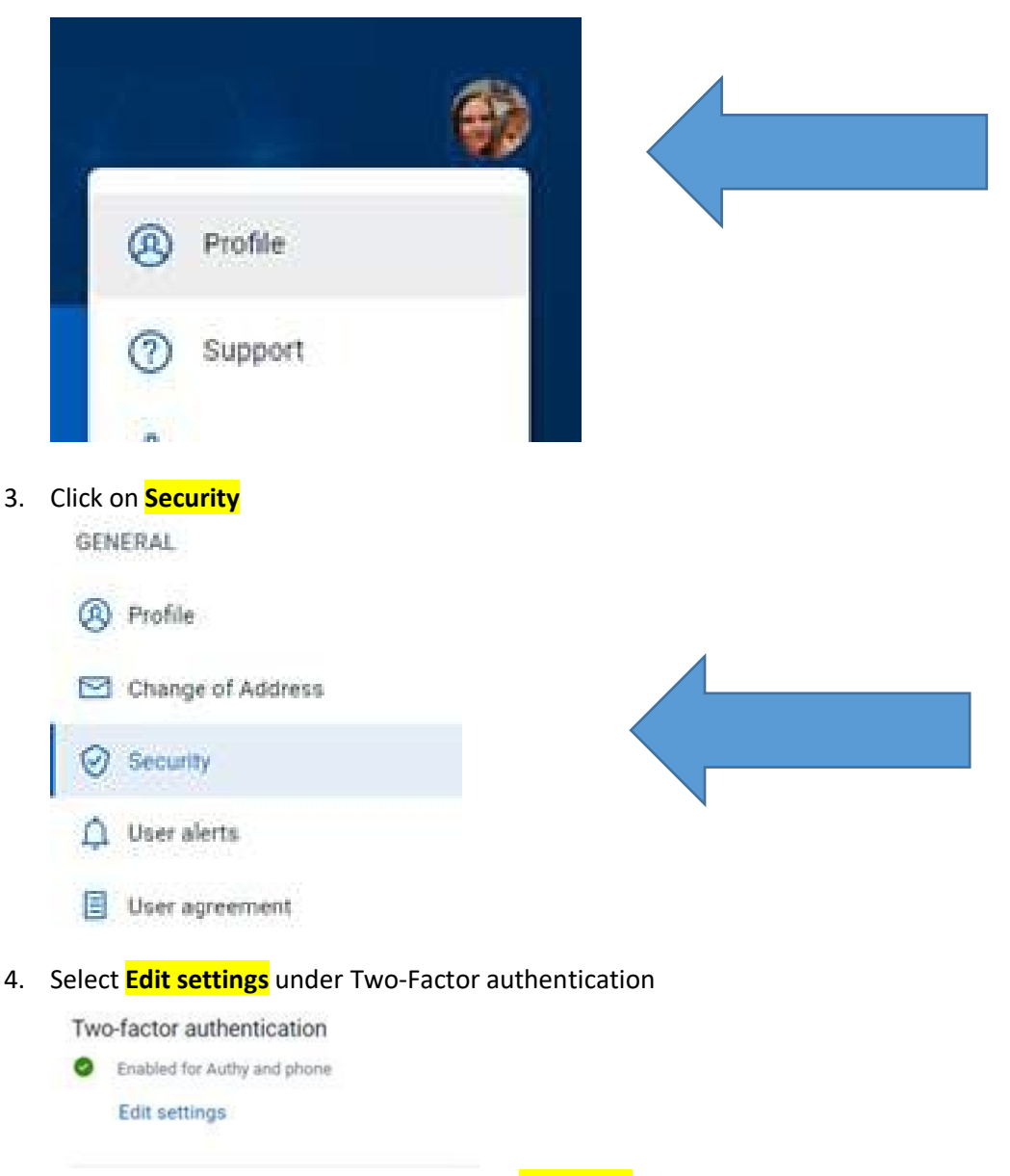

- 5. Member will be prompted to enter their **password**
- 6. Under add another method, choose setup for voice/text message.

## Verified methods

| [ | <ul> <li>Voice or text message</li> <li>9815</li> <li>Verification codes are sent to your phone. Message and data rates may apply.</li> <li>Remove Set as primary</li> </ul> |
|---|----------------------------------------------------------------------------------------------------|
|   | <ul> <li>Authy Primary</li> <li>Verification codes are sent to your Authy authenticator app.</li> <li>Remove</li> <li>Add another method</li> </ul>                          |
|   | Voice or text message<br>Verification codes are sent to your phone. Message and data rates may apply.<br>Set up                                                              |
|   | Authenticator app Using a different authenticator app? We support any authenticator app using either Q entry. Set up                                                         |

Any questions? Need assistance? Give us a call at 501-375-5321

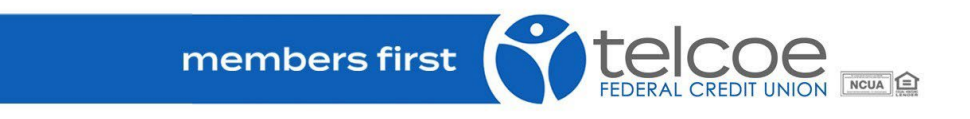